Microsoft System Center Operations Manager 和 System Center Essentials 適用之 Dell EqualLogic Storage Management Pack Suite 5.0 版 使用者指南

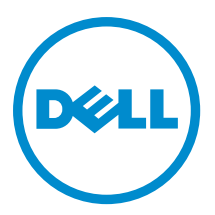

## 註、警示與警告

💋 註:「註」表示可以幫助您更有效地使用電腦的重要資訊。

八 警示: 「警示」表示有可能會損壞硬體或導致資料遺失,並告訴您如何避免發生此類問題。

▲ 警告:「警告」表示有可能會導致財產損失、人身傷害甚至死亡。

#### © 2012 Dell Inc.

本文所用的商標: Dell<sup>™</sup>、 Dell 徽標、Dell Boomi<sup>™</sup>、 Dell Precision<sup>™</sup>、OptiPlex<sup>™</sup>、 Latitude<sup>™</sup>、 PowerEdge<sup>™</sup>、 PowerVault<sup>™</sup>、 PowerConnect<sup>™</sup>、 OpenManage<sup>™</sup>、 EqualLogic<sup>™</sup>、 Compellent<sup>™</sup>、 KACE<sup>™</sup>、 FlexAddress<sup>™</sup>、 Force10<sup>™</sup> 與 Vostro<sup>™</sup> 為 Dell Inc. 的商標。 Intel<sup>®</sup>、 Pentium<sup>®</sup>、 Xeon<sup>®</sup>、 Core<sup>®</sup> 與 Celeron<sup>®</sup> 為 Intel Corporation 在美國及其他國家/地區的註冊商標。 AMD<sup>®</sup>、 AMD Opteron<sup>™</sup>、 AMD Phenom<sup>™</sup> 與 AMD Sempron<sup>™</sup> 為 Advanced Micro Devices, Inc. 的註冊商標與商標。 Microsoft<sup>®</sup>、 Windows<sup>®</sup>、 Windows Server<sup>®</sup>、 Internet Explorer<sup>®</sup>、 MS-DOS<sup>®</sup>、 Windows Vista<sup>®</sup> 與 Active Directory<sup>®</sup> 為 Microsoft Corporation 在美國及/或其 他國家/地區的商標或註冊商標。 Red Hat<sup>®</sup> 與 Red Hat<sup>®</sup> Enterprise Linux<sup>®</sup> 為 Red Hat, Inc. 在美國及/或其他國家/地區的註冊商 標。 Novell<sup>®</sup> 與 SUSE<sup>®</sup> 為 Novell Inc. 在美國及其他國家/地區的註冊商標。Oracle<sup>®</sup> 為 Oracle<sup>®</sup> 為 Oracle Corporation 及/或其關係企業的註 冊商標。 Citrix<sup>®</sup>、 Xen<sup>®</sup>、 XenServer<sup>®</sup> 與 XenMotion<sup>®</sup> 為 Citrix Systems, Inc. 在美國及/或其他國家/地區的註冊商標或商標。 MWware<sup>®</sup>、 Vintual SMP<sup>®</sup>、 vMotion<sup>®</sup>、 vCenter<sup>®</sup> 與 vSphere<sup>®</sup> 為 VMWare, Inc. 在美國或其他國家/地區的註冊商標或商標。 IBM<sup>®</sup> 為 International Business Machines Corporation 的註冊商標。

2012 - 12

Rev. A00

# 目錄

| 註、警示與警告                                                     | 2      |
|-------------------------------------------------------------|--------|
| 音 1. 笛介                                                     | Б      |
| <b>早 I. 面川</b>                                              | J<br>5 |
| 重要特色和功能                                                     | 5<br>6 |
| I I I I I I I I I I I I I I I I I I I                       | 6      |
| 由 Dell EqualLogic Storage Management Pack Suite 模組化之元件的詳細資料 |        |
| Dell EqualLogic Storage Management Pack 支援距陣圖               | 7      |
| 章 2: 使用 Dell EqualLogic Storage Management Pack Suite       | 9      |
| 探索                                                          | 9      |
| 探索 Dell EqualLogic 裝置                                       | 9      |
| 監視                                                          | 9      |
| 健全狀況指示燈                                                     | 10     |
| 檢視                                                          | 10     |
| 工作                                                          | 13     |
| 啟動 EqualLogic 群組管理員圖形化使用介面                                  | 13     |
| 自訂    Dell EqualLogic Storage Management Pack               | 13     |
| 指定覆寫參數                                                      | 14     |
| 自訂單位監視                                                      | 14     |
| 物件探索                                                        | 15     |
| 規則                                                          | 15     |
| 章 3: 相關說明文件和資源                                              | 19     |
| Microsoft Operations Manager 2007 R2 效能與擴充性的 Microsoft 指南   |        |
| 其他您可能需要的文件                                                  | 19     |
| 與 Dell 公司聯絡                                                 | 19     |
| 章 4: 故障排除                                                   | 21     |

# 簡介

含 Microsoft System Center 2012 Operations Manager 之 Dell EqualLogic Storage Management Pack Suite 5.0 版、 System Center Operations Manager 2007 R2 與 Microsoft System Center Essentials (SCE) 2010 環境的整合,能讓您監 視並確保 Dell EqualLogic PS 系列儲存陣列 (EqualLogic 儲存陣列) 的可用性。

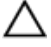

警示: 若要避免資料損壞及/或資料遺失, 您必須對使用 Microsoft Windows 作業系統以及 Microsoft System Center 2012 Operations Manager、System Center Operations Manager 2007 R2 和 System Center Essentials 2010 有專業知識與經驗,才能執行本文件中的程序。

**註:** 除非另有指定,否則本指南中 OpsMgr 的所有參考適用於 Microsoft System Center 2012 Operations Manager、System Center Operations Manager 2007 R2 和 System Center Essentials 2010。

自我解壓縮執行檔隨附的**讀我**檔案,包含關於管理組件的最新資訊和已知問題的相關資訊。讀我也可以在 dell.com/support/manuals 找到。

## Dell EqualLogic Storage Management Pack Suite 的新功能

| 新特色                                   | 功能                                                                                                    |
|---------------------------------------|----------------------------------------------------------------------------------------------------|
| System Center 2012 Operations Manager | 在執行 System Center 2012 Operations Manager 的系統<br>支援 Dell EqualLogic Storage Management Pack Suite。                        |
| 最新平台和 EqualLogic 韌體版本                 | 支援 Dell EqualLogic PS4110、PS-M4110 與 PS6110。<br>EqualLogic 韌體版本 5.1、5.2 與 6.0。                                            |
| 功能監視儀表板                               | 允許您匯入、升級及移除特定監視功能所需要的所有<br>管理組件及其相依性。                                                                                     |
| 叢集遠端管理伺服器 (RMS) 支援                    | 監視 OpsMgr 2007 R2 叢集 RMS 上的 Dell EqualLogic 裝<br>置。                                                                       |
| 警示                                    | 支援 SNMP 警示                                                                                                    |
|                                       | ・ RFC 1157 設陷<br>・ SCSI 設陷<br>・ iSCSI 設陷                                                                                  |
|                                       | 如需完整的警示清單,請參閱 <u>規則</u> 。                                                                                                 |
| 庫存屬性                                  | 支援下列庫存屬性:                                                                                                    |
|                                       | <ul> <li>・ 啟用儲存區借用 (針對儲存區)</li> <li>・ 啟用磁碟區恢復 (針對群組)</li> <li>・ 成員底架旗標 (針對成員陣列)</li> <li>・ 資料中心橋接功能 (針對乙太網路介面)</li> </ul> |

1

## 重要特色和功能

| 特色                              | 功能                                                                                                    |
|---------------------------------|----------------------------------------------------------------------------------------------------|
| 探索及監視                           | 以支援的韌體版本支援 Dell EqualLogic 裝置的探索及<br>監視。                                                                       |
| 啟動 EqualLogic Group Manager GUI | 從 OpsMgr 主控台啟動群組的 EqualLogic Group<br>Manager GUI。                                                             |
| 從 Dell EqualLogic 裝置發出警示        | 顯示 OpsMgr 主控台 <b>警示檢視</b> 中監視的 Dell EqualLogic<br>裝置的簡易網路管理通訊協定 (SNMP) 硬碟警示。                                   |
| 可自行設定監視階層                       | 監視並顯示元件的整合健全狀況狀態。<br>如需更多資訊,請參閱 <u>由 Dell EqualLogic Storage</u><br><u>Management Pack Suite 模組化之元件的詳細資料</u> 。 |

## 關於 Dell EqualLogic Storage Management Pack Suite

| 支援的 OpsMgr 版本             | 管理組件                                          | 相依性                                                                   |
|---------------------------|-----------------------------------------------|-----------------------------------------------------------------------|
| OpsMgr 2007 R2 和 SCE 2010 | Dell EqualLogic (SCOM 2007 R2/SCE             | Dell 基本硬體資料庫 MP                                                       |
|                           | 2010) MP                                      | Dell 常用作業資料庫                                                          |
| AnsMar 2012               | Dell EqualLogic (SCOM 2007 R2/SCE<br>2010) MP | Dell EqualLogic Model MP                                              |
| 0p3//igi 2012             |                                               | Dell EqualLogic Operations Library<br>MP                              |
|                           |                                               | Dell EqualLogic View MP                                               |
|                           |                                               | Dell EqualLogic Monitoring Library                                    |
|                           |                                               | Dell EqualLogic Detailed Monitoring<br>On - Overrides Management Pack |

#### 由 Dell EqualLogic Storage Management Pack Suite 模組化之元件的詳細資料

Dell EqualLogic Storage Management Pack Suite 包含可調整和詳細功能。下表列出各項功能模組化的元件。

| 元件詳細資料                                                                                                    |
|----------------------------------------------------------------------------------------------------|
| 提供 Dell EqualLogic 裝置的完整庫存。包含 Dell<br>EqualLogic 裝置所有元件的單位監視器,不過最多僅<br>支援下列群組的單位監視器 :                                                                                     |
| <ul> <li>儲存區群組 — 監視儲存區群組並將 Dell<br/>EqualLogic 群組中所有陣列成員的整合健全狀<br/>況作為健全狀況提供。</li> <li>磁碟區群組 — 監視磁碟區並將 Dell EqualLogic<br/>群組中所有磁碟區的整合健全狀況作為磁碟區<br/>群組的健全狀況提供。</li> </ul> |
| 最多支援 Dell EqualLogic 裝置元件群組層級的單位監<br>視器。下列元件群組的健全狀況狀態會顯示出來:                                                                                                    |
| <ul> <li>         ・ 控制器群組 ― 顯示整合的控制器健全狀況狀態。         ・ 磁碟群組 ― 顯示整合的磁碟健全狀況狀態。         ・ 乙太網路介面群組 ― 顯示整合的乙太網路介面卡健全狀況狀態。     </li> </ul>                                      |
|                                                                                                    |

• PS6000 PS6010

• PS6100 PS6110

• PS6500 • PS6510

•

•

- **電源供應器群組** 顯示整合的電源供應器和 電源供應器風扇健全狀況狀態。
- **傳感器群組** 顯示整合的風扇傳感器和溫度 傳感器健全狀況狀態。 •

## Dell EqualLogic Storage Management Pack 支援距陣圖

下表列出 OpsMgr 的支援版本、Dell EqualLogic 裝置和 EqualLogic 韌體版本。

| 支援的 OpsMgr 版本          | <ul> <li>System Center 2012 Operation Manager</li> <li>System Center Operation Manager 2007 R2</li> <li>System Center Essentials 2010</li> </ul> |
|------------------------|----------------------------------------------------------------------------------------------------|
| 支援的 EqualLogic 控制器韌體版本 | <ul> <li>5.1.x</li> <li>5.2.x</li> <li>6.0.x</li> </ul>                                                                                          |
| 支援的 Dell EqualLogic 裝置 | <ul> <li>PS4000</li> <li>PS4100</li> <li>PS4110</li> <li>PS-M4110</li> <li>PS5000</li> <li>PS5500</li> </ul>                                     |

2

## 使用 Dell EqualLogic Storage Management Pack Suite

本章說明您可以使用 Dell EqualLogic Storage Management Pack Suite 5.0 版在 OpsMgr 執行的各種作業。 Management Pack 可讓您:

- 發現並提供 EqualLogic 群組的詳細庫存資訊。如需更多資訊,請參閱探索。
- 監視 EqualLogic 群組及其相關元件的健全狀況。如需更多資訊,請參閱<u>監視</u>。
- 從 OpsMgr 控制台以工作的方式啟動 EqualLogic 群組管理員圖形化使用介面。如需更多資訊,請參閱<u>啟</u> 動 EqualLogic 群組管理員圖形化使用介面。
- 自訂探索到之 Dell EqualLogic 裝置探索、監視和事件處理的參數。如需更多資訊,請參閱<u>自訂</u> EqualLogic Storage Management Pack。

### 探索

管理組件會探索 OpsMgr 網路裝置清單中出現的 Dell EqualLogic 裝置。

#### 探索 Dell EqualLogic 裝置

若要探索 Dell EqualLogic 裝置:

- 1. 透過具有 OpsMgr 管理員角色的帳戶登入系統,以進入管理群組。
- 2. 啟動 OpsMgr 主控台, 然後按一下 Administration (管理)。
- 3. 展開 Administration (管理) → Network Management (網路管理)。
- 4. 以滑鼠右鍵按一下 Network Devices (網路裝置),然後從快顯功能表選擇 Discovery Wizard (探索精靈)。
- 5. 在 Computer and Device Management Wizard (電腦和裝置管理精靈) 功能表中,選取 Network Devices (網路裝置),然後按一下 Next (下一步)。

根據螢幕上的說明探索 Dell EqualLogic 裝置。如需更多資訊,請參閱 Microsoft 的 OpsMgr 說明文件,網址 是 **technet.microsoft.com**。

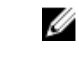

**註:** 如果群組沒有設定管理網路,僅限使用 EqualLogic 群組 IP 位址執行裝置探索。裝置如果是針對管 理模式設定,使用 EqualLogic 管理 IP 進行探索。

## 監視

Dell EqualLogic Storage Management Pack Suite 5.0 版能讓您監視探索到的 Dell EqualLogic 裝置。<u>健全狀況指示燈</u> 可協助您監視網路上 Dell EqualLogic 裝置的健全狀況。

監視 Dell EqualLogic 裝置, 內容如下:

- · Dell EqualLogic 群組及其元件的健全狀況。
  - 如果匯入 Dell EqualLogic 可調整功能,您可以監視儲存區群組和磁碟區群組的健全狀況。
  - 如果匯入 Dell EqualLogic 詳細功能,您可以監視 EqualLogic 成員及其元件群組的健全狀況。

· 處理從 Dell EqualLogic 裝置接收到的 SNMP 事件警示。

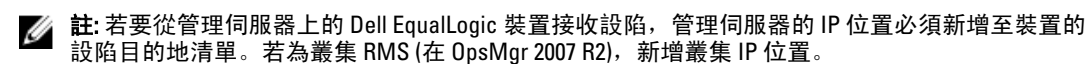

#### 健全狀況指示燈

下表列出的圖示代表在 OpsMgr 主控台上探索到的 Dell EqualLogic 裝置健全狀況。有關嚴重程度傳播的詳細資 訊,請參閱<u>狀態檢視</u>。

| 圖示           | 健全狀況狀態                                                                                 |
|--------------|----------------------------------------------------------------------------------------|
| $\bigotimes$ | 一般/正常 — 元件如預期運作。                                                                       |
| 1            | 警告/不嚴重 — 有刺探或其他的監視裝置偵測到元件<br>讀數高於或低於可接受的等級。元件雖然仍可正常運<br>作,但卻可能發生失敗。元件也可能是在缺損狀態下<br>運作。 |
| 8            | 嚴重/失敗/錯誤 — 元件已失敗或即將失敗。元件需要<br>馬上查看或可能需要更換。資料可能已遺失。                                     |
| 0            | 未監視一未監視特定元件。                                                                           |

#### 檢視

您可以透過 OpsMgr 主控台提供的各個 Dell EqualLogic Storage Management Pack Suite 畫面監視 Dell EqualLogic 裝置。

這些畫面包括:

- <u>警示檢視</u>
- <u>圖表檢視</u>
- <u>狀態檢視</u>

#### 警示檢視

警示檢視顯示的警示如下:

- 從監視中個別 Dell EqualLogic 裝置接收到的 SNMP 設陷。警示與裝置的乙太網路介面卡相關。
- 來自磁碟區群組和磁碟群組單位監視器的健全狀況變更通知。這些警示會在群組的健全狀況變正常時 自動解決。
- 不正確安裝 Dell EqualLogic Storage Management Pack Suite。這個警示會在您修復安裝後自動解決。
- 💋 註: 如果手動關閉自動解決的警示,警示就會從 OpsMgr 控制台的警示檢視清除,而且不會再產生。

#### 檢視 OpsMgr 主控台的警示

若要檢視監視之 Dell EqualLogic 裝置的警示:

- 1. 在 OpsMgr 主控台中,按一下 Monitoring (監視)。
- 2. 在 Monitoring (監視) 窗格中, 導覽至 Dell 資料夾。
- 3. 展開 Alerts Views (警示檢視) → EqualLogic Device Alerts (EqualLogic 裝置警示)。

OpsMgr 主控台會在 EqualLogic Device Alerts (EqualLogic 裝置警示) 窗格中,顯示您監視之所有陣列的警示。這些警示符合您在 Authoring (製作) 窗格所指定的條件,例如重要性、解決狀態,或是指派給您的警示。

4. 選取一項警示,並在 Alert Details (警示詳情) 窗格中檢視詳細內容。

#### SNMP 警示使用自訂欄位

若要檢視從 EqualLogic 群組或成員收到的 SNMP 警示,您可以使用自訂欄位1。自訂欄位1 是 EqualLogic 群組 名稱搭配新增至各警示的 EqualLogic 成員。您可以在這個欄位將 Alerts Views (警示檢視) 排序為列出屬於特定 EqualLogic 群組的警示。

#### 圖表檢視

圖表檢視會以階層和圖形的方式,呈現 Dell EqualLogic Storage Management Pack 探索及監視的所有 Dell EqualLogic 裝置。**圖表檢視**會顯示 Dell EqualLogic 群組各種元件的圖示。

#### 檢視 OpsMgr 主控台中的圖表

檢視 OpsMgr 主控台中的圖表:

- 1. 啟動 OpsMgr 主控台, 然後按一下 Monitoring (監視)。
- 2. 在左側的 Monitoring (監視) 窗格中, 導覽至 Dell 資料夾。
- 3. 展開圖表檢視。可用選項如下:
  - <u>完整圖表檢視</u>
  - EqualLogic 圖表檢視
- 選取任何選項。
   右側窗格能以階層或圖表形式顯示選取的 Dell 裝置。
- 5. 從圖表中選取一個元件,可在 Detail View (詳細資料檢視) 窗格中檢視其詳細資料。

#### 完整圖表檢視

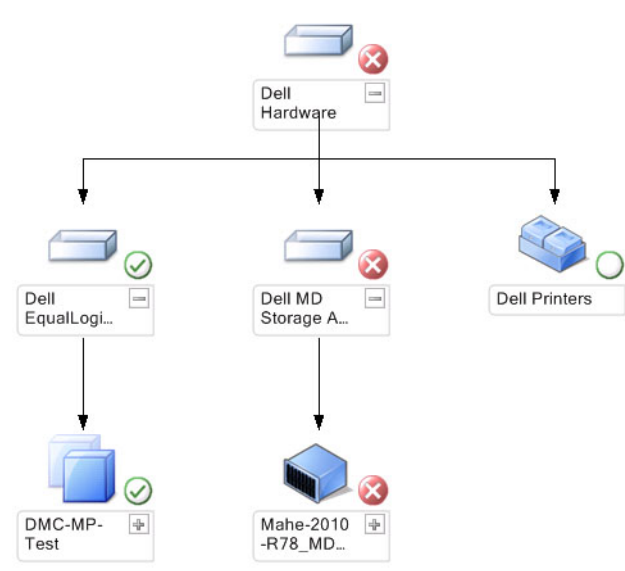

完整圖表檢視會以圖形方式呈現 OpsMgr 管理的所有 Dell 裝置,讓您展開並在圖表中確認個別裝置及其元件的 狀態。此檢視的根節點是 Dell Hardware 群組。

#### EqualLogic 圖表檢視

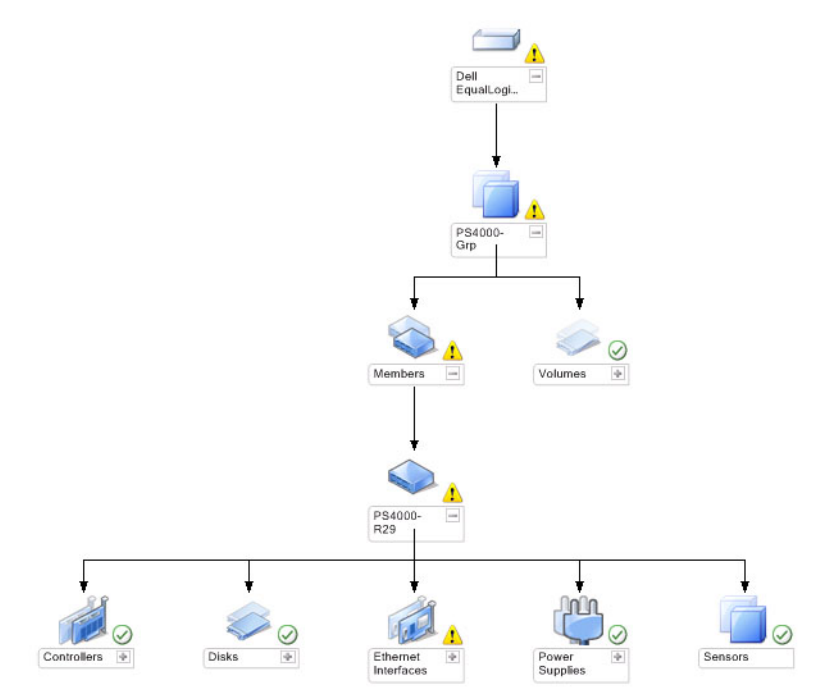

EqualLogic 圖表檢視會以圖形方式呈現 OpsMgr 管理的所有 Dell EqualLogic 裝置,讓您展開並在圖表中確認個別 裝置及其元件的狀態。此檢視的根節點是 Dell EqualLogic 群組。 如果您只匯入 Dell EqualLogic 可調整功能,所有元件都會顯示,但僅限監視至儲存區群組和磁碟區群組。

如果匯入 Dell EqualLogic 詳細功能,所有元件都會顯示,監視上限為元件群組階層。

圖形檢視會在 Dell EqualLogic 群組顯示以下 EqualLogic 儲存陣列階層及其元件的階層:

- EqualLogic 群組
  - 儲存區群組
    - \* 儲存區
  - 磁碟區群組

每一個儲存區下會顯示以下階層:

・成員

- 控制器群組
- 磁碟群組
- 乙太網路介面群組
- 電源供應器群組
- 傳感器群組

#### 圖形檢視中的健全狀況狀態

下表說明圖形檢視中各群組的詳細資料,以及 Dell EqualLogic Storage Management Pack 的健全狀況狀態:

#### 表 1. 圖形檢視中的健全狀況狀態

| 組群名稱          | 顯示詳細資料                       | 健全狀況狀態                                              |
|---------------|------------------------------|-----------------------------------------------------|
| EqualLogic 群組 | 儲存區群組和磁碟區群組。                 | 整合顯示磁碟區群組和儲存區群組<br>的健全狀況。                           |
| 磁碟區群組         | 只有磁碟區群組且不是個別磁碟<br>區。         | 整合顯示群組內磁碟區的健全狀<br>況。                                |
| 儲存區群組         | EqualLogic 群組內的儲存區。          | 整合顯示 EqualLogic 群組內儲存區的<br>健全狀況。                    |
| 儲存區           | 儲存區中的成員。                     | 整合顯示儲存區內個別成員執行個<br>體的健全狀況。                          |
| 控制器群組         | EqualLogic 成員中所有的控制器。        | 整合顯示 EqualLogic 成員內控制器的<br>健全狀況。<br>未監視個別控制器。       |
| 磁碟群組          | 只有磁碟群組且不是個別磁碟。               | 整合顯示 EqualLogic 成員內磁碟的健<br>全狀況。                     |
| 乙太網路介面群組      | EqualLogic 成員內所有的乙太網路介<br>面。 | 整合顯示 EqualLogic 成員內乙太網路<br>介面的健全狀況。<br>未監視個別乙太網路介面。 |
| 電源供應器群組       | EqualLogic 成員內所有電源供應器。       | 整合顯示 EqualLogic 成員內個別電源<br>供應器的健全狀況。<br>未監視個別電源供應器。 |
| 傳感器群組         | 只有傳感器群組且不是個別傳感<br>器。         | 整合顯示成員內傳感器的健全狀<br>況。                                |

#### 狀態檢視

狀態檢視會顯示所有 EqualLogic 群組 (包括磁碟區群組和儲存區群組) 的整體健全狀況。

#### 存取狀態檢視

若要存取 State Views (狀態檢視):

- 1. 在 OpsMgr 主控台中,按一下 Monitoring (監視)。
- 2. 在監視 (Monitoring) 窗格中,導覽至 Dell 資料夾,然後按一下該資料夾以顯示不同的檢視。
- 按一下 State Views (狀態檢視) → EqualLogic Devices (EqualLogic 裝置)。
   OpsMgr 主控台在右側窗格顯示監視中所有 Dell EqualLogic 群組的狀態。
- 4. 在 Detail View (詳細資料檢視) 窗格中選取要檢視詳細資料的裝置。

### 工作

#### 啟動 EqualLogic 群組管理員圖形化使用介面

您可從 OpsMgr 主控台的 Tasks (工作) 窗格啟動 EqualLogic 群組管理員圖形化使用介面。

在**圖形檢視**或**狀態檢視**中選取 EqualLogic 群組, Tasks (工作) 窗格中的 Dell EqualLogic 成員群組任務下會出現啟 動 EqualLogic 群組管理員圖形化使用介面。

在 EqualLogic 群組上按一下**啟動 EqualLogic 群組管理員圖形化使用介面**以執行各種功能。

## 自訂 Dell EqualLogic Storage Management Pack

您可使用覆寫功能自訂 Dell EqualLogic Storage Management Pack。

#### 指定覆寫參數

若要指定管理組件物件的覆寫參數:

- 1. 啟動 OpsMgr 主控台中,按一下 Authoring (製作)。
- 2. 展開 Authoring (製作) → Management Pack Objects (管理組件物件)。
- 3. 選擇您想覆寫的管理組件物件 監視、物件探索或規則。
- U 滑鼠右鍵按一下選定管理組件物件的任何元件,然後從快顯功能表中選擇 Overrides (覆寫) → Override the <management pack object> (覆寫 <管理組件物件>)。
   您可以選擇覆寫選定類別的所有物件、所有群組、選定類別的特定物件或其他類別的所有物件。
   Override Properties (覆寫內容) 視窗隨即顯示。
- 5. 選擇物件, 並變更覆寫值。
- 6. 按一下 Apply (套用)。
  - 💋 註: 您還可以變更 Rules (規則) 選項的 Severity (重要性) 設定。

#### 自訂單位監視

您可以用下列覆寫自訂 Dell EqualLogic Storage Management Pack 單位監視器的下列參數:

- Enabled (已啟用) 能讓您啟用或停用監視器。您可以將 Override Setting (覆寫設定) 設定為 True 或 False
- Interval in Seconds (以秒為單位的間隔) 管理組件用來輪詢 Dell 裝置 (以秒為單位) 的頻率, 會檢查元件的健全狀況。間隔的預設設定是 3700 秒 (62 分鐘)。
- SNMP Timeout Intervals (SNMP 逾時間隔) 指定給 SNMP 堆疊等待至重試相同要求為止的時間。SNMP 逾時的預設設定是 60 秒。
- SNMP Retries (SNMP 重試次数) SNMP 停止時,管理組件重新輪詢的次数。SNMP 重試次數的預設設 定是 5。
  - 🚺 註:為了獲得最佳的效能,建議您為所有單位監視器指定相同的值。

#### 單位監視

#### 表 2. 單位監視器 — Dell EqualLogic Storage Management Pack

| 組群名稱                      | 監視器類型   | 說明                                                     | 預設定期輪詢設定 |
|---------------------------|---------|--------------------------------------------------------|----------|
| EqualLogic 可調整功能啟         | 用的監視器   |                                                        |          |
| Dell EqualLogic 群組        | 相依性彙總套件 | 將個別 EqualLogic 群組的<br>健全狀況狀態彙整到 Dell<br>EqualLogic 群組。 | 不適用      |
| Dell EqualLogic 成員群<br>組  | 相依性彙總套件 | 將儲存區群組的健全狀況<br>狀態彙整到 EqualLogic 群<br>組。                | 不適用      |
| Dell EqualLogic 磁碟區<br>群組 | 相依性彙總套件 | 將磁碟區群組的健全狀況<br>狀態彙整到 EqualLogic 群<br>組。                | 不適用      |
|                           | 單位監視器   | 定期輪詢磁碟區群組的健<br>全狀況狀態。                                  | 3700 秒   |
| Dell EqualLogic 儲存區<br>群組 | 單位監視器   | 定期輪詢儲存區群組的健<br>全狀況狀態。                                  | 3700 秒   |
|                           |         |                                                        |          |

| 組群名稱                         | 監視器類型       | 說明                                       | 預設定期輪詢設定 |
|------------------------------|-------------|------------------------------------------|----------|
| EqualLogic 協助公用程<br>式        | 單位監視器       | 彙整 Dell EqualLogic 協助公<br>用程式的版本資訊。      | 3700 秒   |
| EqualLogic 詳細功能啟用            | 的監視器        |                                          |          |
| Dell EqualLogic 儲存區<br>群組    | 相依性彙總套件     | 將儲存區的健全狀況狀態<br>匯整到儲存區群組。                 | 不適用      |
| Dell EqualLogic 控制器<br>群組    | 單位監視器       | 定期輪詢控制器的健全狀<br>況狀態。                      | 3700 秒   |
| Dell EqualLogic 乙太網<br>路介面群組 | 單位監視器       | 定期輪詢乙太網路介面的<br>健全狀況狀態。                   | 3700 秒   |
|                              | 單位監視器 (事件式) | 接收到開啟連接或關閉連<br>結事件時,計算乙太網路<br>介面的健全狀況狀態。 | 不適用      |
| Dell EqualLogic 電源群<br>組     | 單位監視器       | 定期輪詢電源供應器的健<br>全狀況狀態。                    | 3700 秒   |
| Dell EqualLogic 儲存區          | 相依性彙總套件     | 將成員的健全狀況狀態匯<br>整到儲存區。                    | 不適用      |
| Dell EqualLogic 成員           | 單位監視器       | 定期輪詢成員的健全狀況<br>狀態。                       | 3700 秒   |
| Dell EqualLogic 磁碟群<br>組     | 單位監視器       | 定期輪詢實體磁碟的健全<br>狀況狀態。                     | 3700 秒   |
| Dell EqualLogic 成員傳<br>感器群組  | 單位監視器       | 定期輪詢傳感器的健全狀<br>況狀態。                      | 3700 秒   |

#### 物件探索

您可以使用下列覆寫自訂下列 Dell EqualLogic Storage Management Pack 探索參數:

- ・ Enabled (已啟用) 能讓您啟用或停用探索。您可以將 Override Setting (覆寫設定) 設定為 True 或 False。
- ・ Interval in Seconds (以秒為單位的間隔) Dell Management Pack 用來探索 Dell Management Pack 元件例 項和屬性的頻率 (以秒為單位)。此屬性的預設值是 86399 秒 (24 小時)。
- SNMP Query Timeout in Seconds (SNMP 查詢逾時時間(秒)) 指定給 SNMP 堆疊等待至重試相同要求為 止的時間。預設設定是4秒。
- Number of SNMP Query Retries (SNMP 查詢重試次數) SNMP 若逾時,管理組件重新輪詢的次數。預設 設定是3秒。

#### 規則

處理 EqualLogic 裝置 SNMP 設陷並在 OpsMgr 警示檢視中作為 Dell EqualLogic 警示顯示的規則有 36 種: 下表列出 Dell EqualLogic 警示。

#### 表 3. 規則 — Dell EqualLogic Storage Management Pack

| 警示                                                                                               | 說明                                                                                                    | 重要性             |
|--------------------------------------------------------------------------------------------------|----------------------------------------------------------------------------------------------------|-----------------|
| Dell EqualLogic: Temperature<br>Sensor High Threshold Alert (Dell<br>EqualLogic: 溫度傳感器閾值高<br>警示) | 高閥值機箱溫度傳感器 <i>&lt;溫度傳感器<br/>名稱</i> > 為 <i><value< i="">&gt; ℃。溫度傳感器現<br/>在處於 &lt;<i>status</i>&gt; 狀態。</value<></i> | 視溫度閾值目前狀態而定     |
| Dell EqualLogic: Temperature<br>Sensor Low Threshold Alert (Dell<br>EqualLogic: 溫度傳感器閾值低<br>警示)  | 低閥值機箱溫度傳感器 < <i>溫度傳感器<br/>名稱</i> > 為 < <i>value</i> > ℃。溫度傳感器現<br>在處於 < <i>status</i> > 狀態。                         | 視溫度閾值目前狀態而定     |
| Dell EqualLogic: Fan Speed High<br>Threshold Alert (Dell EqualLogic:<br>風扇速度閾值高警示)               | 機箱風扇 < <i>fan name</i> > 的速度是<br>< <i>speed</i> > rpm。傳感器目前處於<br>< <i>status</i> > 狀態。                              | 視風扇速度閾值目前狀態而定。  |
| Dell EqualLogic: Fan Speed Low<br>Threshold Alert (Dell EqualLogic:<br>風扇速度閾值低警示)                | 機箱風扇 < <i>fan name</i> > 的速度是<br>< <i>speed</i> > rpm。傳感器目前處於<br>< <i>status</i> > 狀態。                              | 視風扇速度閾值目前狀態而定。  |
| Dell EqualLogic: Power Supply Fan<br>Status Alert (Dell EqualLogic: 電<br>源供應器風扇狀態警示)             | 電源供應器風扇 <i>&lt;電源供應器&gt;</i> 的狀<br>態已變更為 <i><status< i="">&gt;。</status<></i>                                       | 視電源供應器風扇健全狀況而定。 |
| Dell EqualLogic: Power Supply<br>Status Alert (Dell EqualLogic: 電<br>源供應器狀態警示)                   | 電源供應器模組 <i>&lt;電源供應器&gt;</i> 的狀<br>態已變更為 <i><status< i="">&gt;。</status<></i>                                       | 視電源供應器健全狀況而定。   |
| Dell EqualLogic: RAID Set Double<br>Faulted Alert (Dell EqualLogic:<br>RAID 組有雙重故障警示)            | RAID 組偵測到雙重故障。需要使用<br>者介入                                                                                           | 嚴重              |
| Dell EqualLogic: Both the Fan Trays<br>Removed Alert (Dell EqualLogic:<br>已移除兩個風扇托盤警示)           | 該成員的兩個風扇托盤均被從機櫃<br>中移除。                                                                                             | 嚴重              |
| Dell EqualLogic: RAID Lost Cache<br>Alert (Dell EqualLogic: RAID 遺失<br>快取記憶體警示)                  | RAID 驅動程式無法復原電池供電的<br>快取記憶體。需要使用者介入來初<br>始化磁碟陣列。                                                                    | 嚴重              |
| Dell EqualLogic: One Fan Tray<br>Removed Alert (Dell EqualLogic:<br>一個風扇托盤被移除警示)                 | 該成員的一個風扇托盤已從機櫃移<br>除。                                                                                               | 嚴重              |
| Dell EqualLogic: RAID Lost Block<br>Table Full Alert (Dell EqualLogic:<br>RAID Lost Block 表已滿警示) | RAID Lost Block 表已滿。                                                                                                | 嚴重              |
| Dell EqualLogic: Battery Less Than<br>72 Hours Alert (Dell EqualLogic:<br>電池不足 72 小時警示)          | 電池供電量不足 72 小時。                                                                                                    | 警告              |
| Dell EqualLogic : RAID Orphan<br>Cache Alert (RAID 發現快取記憶<br>體不匹配警示)                             | RAID 驅動程式在電池供電的快取記<br>憶體找到沒有相符磁碟的資料。需<br>要使用者介入。                                                                    | 嚴重              |
| Dell EqualLogic: Multiple RAID Sets<br>Found Alert (Dell EqualLogic:找<br>到多個 RAID 組警示)           | 找到多個 RAID 組。陣列無法選擇要<br>初始化哪一個。                                                                                      | 嚴重              |
| Dell EqualLogic: NVRAM Battery<br>Failed Alert (Dell EqualLogic:<br>NVRAM 電池故障警示)                | NVRAM 電池故障無法使用。                                                                                                    | 嚴重              |

\_

| 警示                                                                                                    | 說明                                                    | 重要性        |
|----------------------------------------------------------------------------------------------------|-------------------------------------------------------|------------|
| Dell EqualLogic: Critical Hardware<br>Component Failed Alert (Dell<br>EqualLogic: 重要硬體元件故障<br>警示)        | 該成員的一個重要硬體元件發生故<br>障。                                 | 嚴重         |
| Dell EqualLogic: Incorrect Control<br>Module Inserted Alert (Dell<br>EqualLogic: 插入錯誤的控制模<br>組警示)        | 在機櫃中插入了錯誤的控制模組。                                       | 嚴重         |
| Dell EqualLogic: High Battery<br>Temperature Alert (Dell<br>EqualLogic: 電池溫度高警示)                         | 快取記憶體電池溫度超出最高限<br>值。                                  | 嚴重         |
| Dell EqualLogic: Low Ambient<br>Temperature Alert (Dell<br>EqualLogic:環境溫度低警示)                           | 一或多個傳感器的環境溫度過低。                                       | 嚴重         |
| Dell EqualLogic: Enclosure Open for<br>Long Time Alert (Dell EqualLogic:<br>機箱長時間打開警示)                   | 機櫃打開時間過長。                                             | 嚴重         |
| Dell EqualLogic: Ops Panel Missing<br>or Broken Alert (Dell EqualLogic:<br>Ops 面板遺失或損壞警示)                | Operations 面板遺失或損壞。                                   | 嚴重         |
| Dell EqualLogic: EMM Link Failure<br>Alert (Dell EqualLogic: EMM 連結<br>故障警示)                             | 機櫃管理服務不可用。                                            | 嚴重         |
| Dell EqualLogic: Both the Channel<br>Cards Missing Alert (Dell<br>EqualLogic:兩個 Channel 卡遺失<br>警示)       | 兩個 Channel 卡均遺失。                                      | 嚴重         |
| Dell EqualLogic: EIP Card Failed in<br>Channel Card Alert (Dell<br>EqualLogic: Channel 卡中的 EIP<br>卡故障警示) | Channel 卡中的 EIP 卡故障。                                  | 嚴重         |
| Dell EqualLogic: Both the Channel<br>Cards Failed Alert (Dell<br>EqualLogic:兩個 Channel 卡故障<br>警示)        | 兩個 Channel 卡均發生故障。                                    | 嚴重         |
| Dell EqualLogic: EqualLogic Disk<br>Status Change Alert (Dell<br>EqualLogic: EqualLogic 磁碟狀態<br>已變更警示)   | 插槽 (插槽 #)的 EqualLogic 磁碟狀態<br>已變更為 < <i>status</i> >。 | 視磁碟健全狀況而定。 |
| Dell EqualLogic: Network Interface<br>Link Down Alert (Dell EqualLogic:<br>網路介面連結關閉警示)                   | 其中一個網路介面連結已關閉。                                        | 嚴重         |
| Dell EqualLogic: Network Interface<br>Link Up Alert (Dell EqualLogic:網<br>路介面連結開啟警示)                     | 其中一個網路介面連結已開啟。                                        | 參考資訊       |
| Dell EqualLogic : SCSI Logical Unit<br>Status Changed (Dell EqualLogic :<br>SCSI 邏輯單位狀態變更)               | SCSI 邏輯單位狀態已變更為<br>< <i>status</i> >。                 | 視邏輯單位狀態而定。 |

| 警示                                                                                                    | 說明                                        | 重要性        |
|----------------------------------------------------------------------------------------------------|-------------------------------------------|------------|
| Dell EqualLogic : iSCSI Target Login<br>Failure Alert (Dell EqualLogic :<br>iSCSI 目標登入失敗警示)            | iSCSI 裝置登入憑證不正確。                          | 嚴重         |
| Dell EqualLogic : SCSI Target<br>Device Status Changed (Dell<br>EqualLogic: SCSI 目標裝置狀態<br>變更)         | SCSI 目標裝置狀態已變更為 < status>                 | 視目標裝置狀態而定。 |
| Dell EqualLogic : iSCSI Initiator<br>Login Failure Alert (Dell<br>EqualLogic: iSCSI 啟動器登入失<br>敗警示)     | 登入憑證不正確。                                  | 嚴重         |
| Dell EqualLogic : iSCSI Initiator<br>Session Failure Alert (Dell<br>EqualLogic: iSCSI 啟動器工作階<br>段失敗警示) | 啟動器和陣列 iSCSI 乙太網路連接埠<br>之間的 iSCSI 工作階段失敗。 | 嚴重         |
| Dell EqualLogic : Authentication<br>Failure Alert (Dell EqualLogic:認<br>證失敗警示)                         | 輸入的憑證不正確。                                 | 嚴重         |
| Dell EqualLogic : Warm Start Alert<br>(Dell EqualLogic: 軟開機警示)                                         | Dell EqualLogic 裝置重新啟動。                   | 參考資訊       |
| Dell EqualLogic : Cold Start Alert<br>(Dell EqualLogic:冷開機警示)                                          | Dell EqualLogic 裝置已啟動。                    | 參考資訊       |

# 相關說明文件和資源

本章提供詳細的說明文件和資源,協助您運用 Dell EqualLogic Storage Management Pack 5.0 版。

### Microsoft Operations Manager 2007 R2 效能與擴充性的 Microsoft 指南

為了獲得最佳的效能,請在專用的管理站上部署 Dell EqualLogic Storage Management Pack Suite 5.0 版。 如需 Microsoft 的擴充建議資訊,請參閱 support.microsoft.com/kb/975057。

## 其他您可能需要的文件

除了本*使用者指南*外,您可在 dell.com/support/manuals 搜尋下列指南:

• Overview of Dell EqualLogic Products and Resources 為您提供對 Dell EqualLogic 產品的概述。

如需本文件所用詞彙的相關資訊,請參閱 dell.com/support/manuals 網站上的詞彙表。 您也可以在 equallogic.com/resourcecenter/documentcenter.aspx 上查看 EqualLogic 文件。

## 與 Dell 公司聯絡

💋 註: 如果無法連線網際網路,則可以在購買發票、包裝單、帳單或 Dell 產品目錄中找到聯絡資訊。

Dell 提供多項線上和電話支援與服務選擇。服務的提供因國家/地區和產品而異,某些服務可能在您所在地區並 不提供。若因銷售、技術支援或客戶服務問題要與 Dell 聯絡:

- 1. 請造訪 www.dell.com/support。
- 2. 選擇您的支援類別。
- 3. 在頁面最上方的 Choose a Country/Region (選擇國家/地區) 下拉式選單中確認您所在的國家或地區。
- 4. 根據您的需求選擇適當的服務或支援連結。

# 故障排除

下表列出已知問題和解決方式。

表4.故障排除

| 問題                                                                                                    | 解析度                                                                                                    |  |
|----------------------------------------------------------------------------------------------------|----------------------------------------------------------------------------------------------------|--|
| Dell 警示並非依照警示持續時間排序。                                                                                                    | 匯入排序旗標有變動的管理組件時,登錄中可能不會<br>更新排序旗標。在管理系統有問題登錄的檢視定義<br>中,檢查排序旗標是否設定為「false」。如果在登錄<br>刪除設定,再次瀏覽至該檢視時,會從新的管理組件<br>重新建立設定。您也可以在登錄編輯排序旗標。 |  |
|                                                                                                    | 豆或咖啡牛:<br>UKEV CHIDDENIT HISED\Software\Mierosoft\Mierosoft                                                                         |  |
|                                                                                                    | Operations Manager/3 ()Console/%/GUID ViewTitle>                                                                                    |  |
|                                                                                                    | %ΔlertsViewλΔαe                                                                                                    |  |
|                                                                                                    | 若要啟用警示排序,請確保機碼 IsSortable 和 IsSorted<br>設為 1。                                                                                       |  |
| 在特定情況下,管理伺服器 OpsMgr 主控台會顯示<br>Handle Count Threshold (控制代碼計數閾值) 以及<br>Private Bytes Threshold (私用位元組閾值) 的相關警<br>示。                                                          | 您可於 <b>support.microsoft.com</b> 取得 Microsoft <b>KB968760</b><br>來解決此問題。                                                            |  |
| 在特定條件下,事件 ID 為 623 和事件來源為 <b>健全狀況</b><br>服務 ESE Store 的錯誤訊息將顯示在管理伺服器的<br>OpsMgr 主控台上。                                                                                       | 您可於 <b>support.microsoft.com</b> 取得 Microsoft <b>KB975057</b><br>來解決此問題。                                                            |  |
| OpsMgr 2007 R2 控制台在某些作業系統發生問題。                                                                                                    | 您可於 <b>support.microsoft.com</b> 取得 Microsoft <b>KB951327</b><br>和 KB951526 來解決此問題。                                                 |  |
| 您可能遇到過下列一種或多種情況:                                                                                                    | 您可於 <b>support.microsoft.com</b> 取得 Microsoft <b>KB954049</b><br>來解決此問題。                                                            |  |
| ・ Web 主控台未打開。                                                                                                    |                                                                                                    |  |
| ・ My Workspace (我的工作區) 頁面未顯示。                                                                                                    |                                                                                                    |  |
| <ul> <li>Performance (效能) 和 Power Monitoring (電源<br/>監控檢視) 檢視未顯示。</li> </ul>                                                                                                |                                                                                                    |  |
| • 可能未啟動系統上的健全狀況服務。                                                                                                    |                                                                                                    |  |
| 報告未按照期望顯示在 <b>管理</b> 主控台 <b>報告</b> 空間中。                                                                                                    | 您可於 <b>support.microsoft.com</b> 取得 Microsoft <b>KB954643</b><br>來解決此問題。                                                            |  |
| OpsMgr 主控台在健全狀況服務當機後,間歇顯示下<br>列錯誤訊息-Health service Host Process<br>encountered a problem and needed to<br>close(健全狀況服務主控程序發生問題,需要關<br>閉)。您或許會在探索和監視 Dell 裝置時發現沒有預期<br>到的行為。 | Microsoft 支援網站 <b>support.microsoft.com</b> 上的<br>Microsoft <b>KB951526</b> 可解決此問題。                                                 |  |
| 若您使用基於 Microsoft Windows Server 2008 或<br>Microsoft Windows Vista 的電腦作為 SNMP 裝置的<br>proxy 代理, OpsMgr 2007 R2 無法接收 SNMP 設陷資<br>料。                                            | 您可於 <b>support.microsoft.com</b> 取得 Microsoft <b>KB958936</b><br>來解決此問題。                                                            |  |

| 問題                                                   | 解析度                                                                                                    |
|------------------------------------------------------|----------------------------------------------------------------------------------------------------|
| OpsMgr 2007 R2 控制台在執行 Internet Explorer 9 的系<br>統當機。 | 安裝 Cumulative Update 5 for System Center Operations<br>Manager 2007 R2。如需更多資訊,請參閱<br><b>support.microsoft.com/kb/2495674</b> 。 |